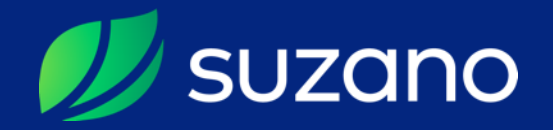

#### Guia Prático **Pré Calabore** de Fornecedores

### Todos os Fornecedores podem fazer o Phé Calabase

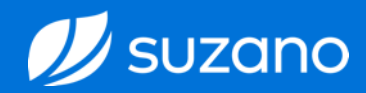

Apenas Fornecedores cuja contratação será pela área de **Suprimentos** da Suzano SA (compras centralizadas), que forneçam **equipamentos**, **materiais**, **insumos** e **serviços** de forma geral, são cadastrados por meio do processo de **Certificação**.

Para os Fornecedores contratados diretamente pelas áreas da Suzano (compras descentralizadas), o processo de cadastramento é realizado internamente sob responsabilidade da própria área, seguindo fluxos diferenciados, como por exemplo:

• Fornecedores para compra e venda de madeira;

- Fornecedores para arrendamento de terras;
- Fornecedores e motoristas agregados;
- Fornecedores Pessoa Física;
- Fornecedores Estrangeiros;

• Clientes;

- Serviços públicos como energia, água e telefone;
- Serviços advocatícios;
- Planos de saúde, convênios de farmácias, etc.;
- Entre outros;

Pré Cadastro

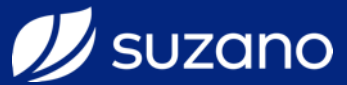

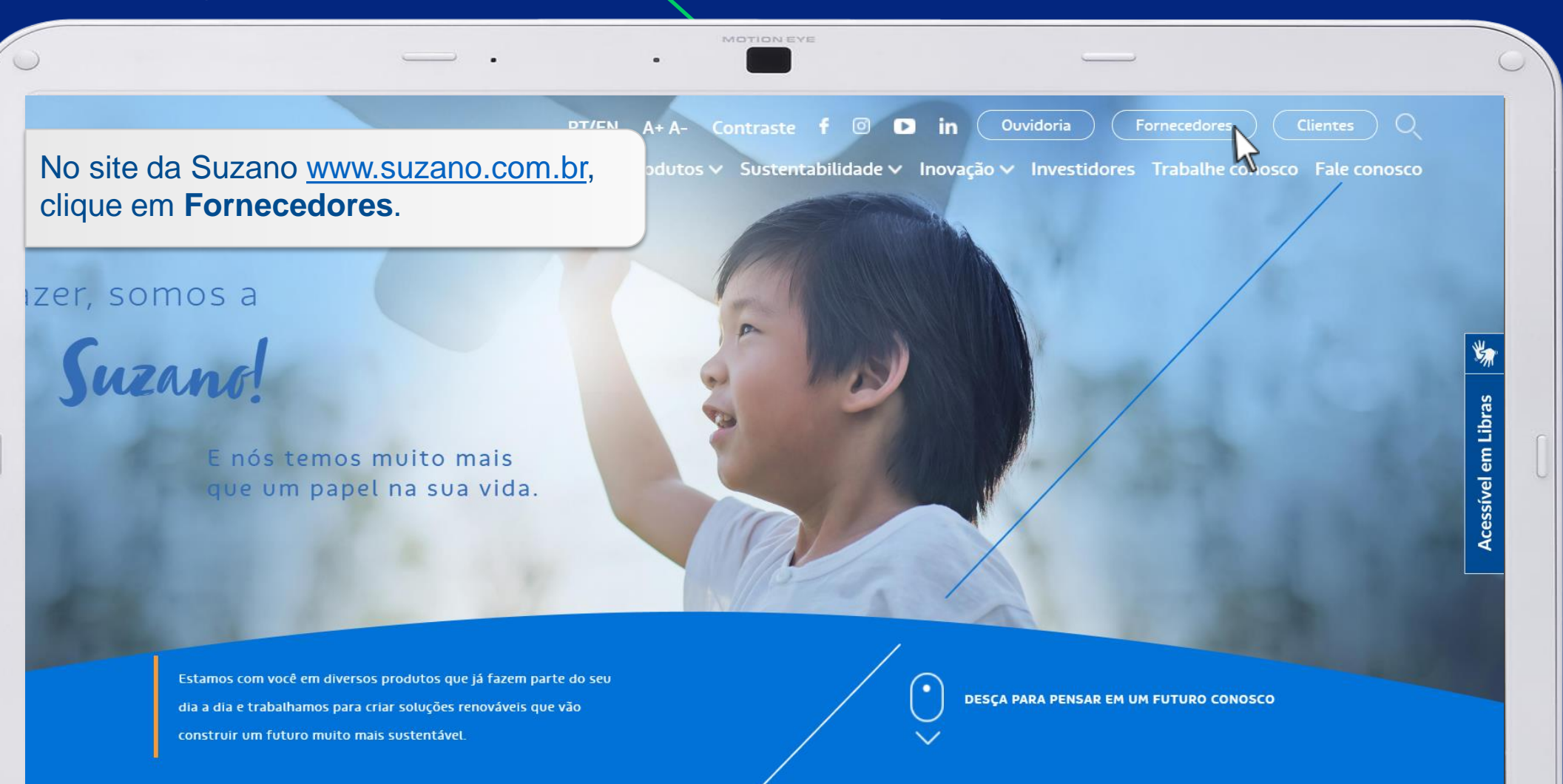

Pré Cagastro

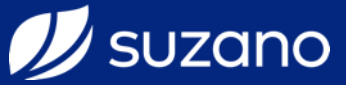

Home / Fornecedores

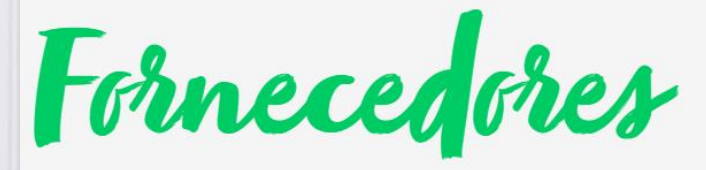

Nossos fornecedores são parceiros estratégicos para a sustentabilidade dos nossos negócios. Adotamos importantes critérios de seleção, pautados pelos nossos Direcionadores de Cultura, e incentivamos a contratação de parceiros locais, valorizando e respeitando as diferenças regionais de onde atuamos.

Além das condições comerciais competitivas e de qualidade dos produtos e serviços, procuramos parceiros que atuam com conduta empreendedora na busca da melhoria contínua, de acordo com os nossos padrões de responsabilidade legal e socioambiental, e com desafio de satisfazer as necessidades atuais do mundo sem comprometer as gerações futuras.

#### Quer se tornar um fornecedor?

O processo é simples, feito no Portal Governança de Cadastro e realizado em duas etapas:

Nesta página estão todas as informações necessárias sobre como se tornar um fornecedor da Suzano. Para maiores informações consulte nossos documentos ou acesse nosso FAQ.

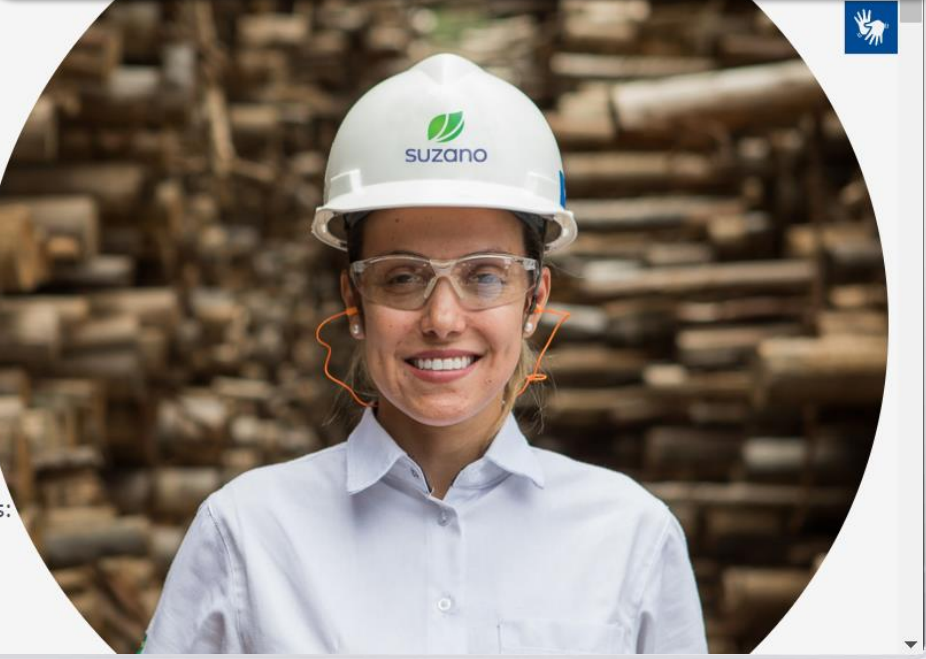

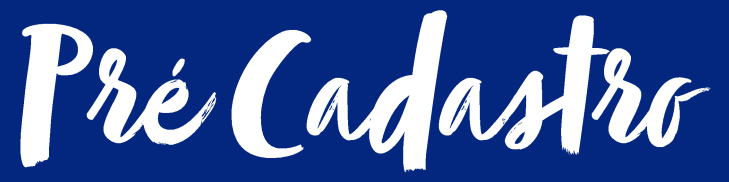

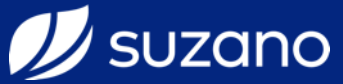

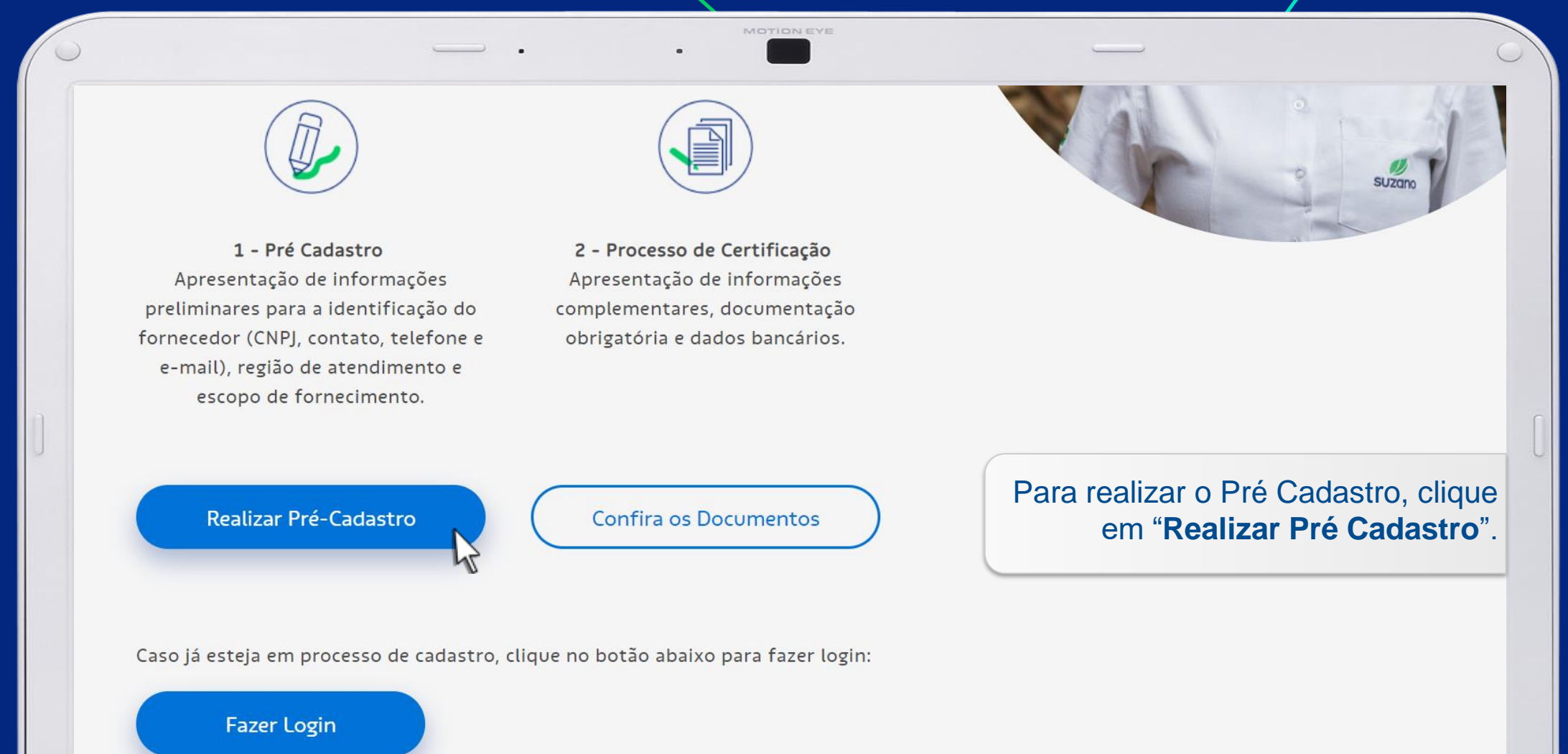

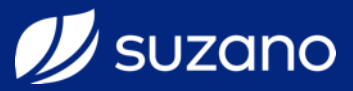

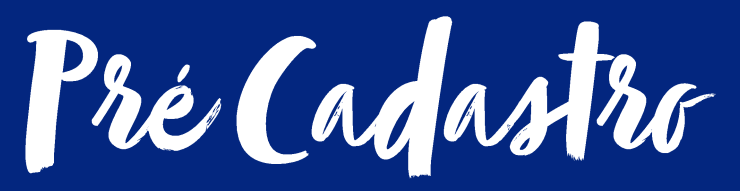

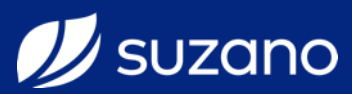

| CNPJ *             | <u> </u> | Sistema fará a validação automáti<br>no site da <b>Receita Feder</b> |
|--------------------|----------|----------------------------------------------------------------------|
| 16.404.287/0001-55 |          |                                                                      |
| Razão Social       | Nome     | Fantasia                                                             |
|                    |          |                                                                      |
|                    |          |                                                                      |
|                    |          |                                                                      |
|                    |          |                                                                      |
|                    |          |                                                                      |
|                    |          |                                                                      |
|                    |          |                                                                      |
|                    |          |                                                                      |

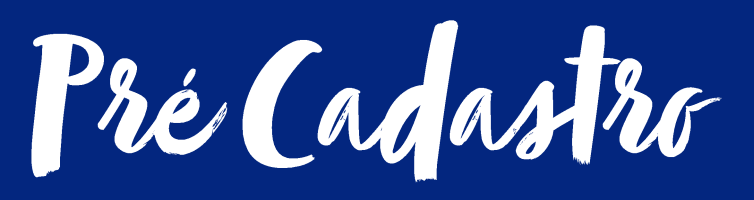

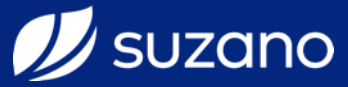

| CNPJ *<br>16.404.287/0001-55<br>Razão Social | Após validado o CNPJ e, caso o mesmo não possua<br>nenhuma irregularidade no site da Receita Federal,<br>a Razão Social virá preenchida e os demais campos |
|----------------------------------------------|----------------------------------------------------------------------------------------------------|
| SUZANO PAPEL E CELULOSE S A                  |                                                                                                    |
| E-mail do Fornecedor *                       | Telefone 1 *                                                                                                    |
| Ramal do Telefone 1                          | Telefone 2                                                                                                    |
| Ramal do Telefone 2                          | Região de atendimento * ?                                                                                                    |
|                                              | ACRE<br>ALAGOAS<br>AMAPÁ<br>AMAZONAS                                                                                                    |

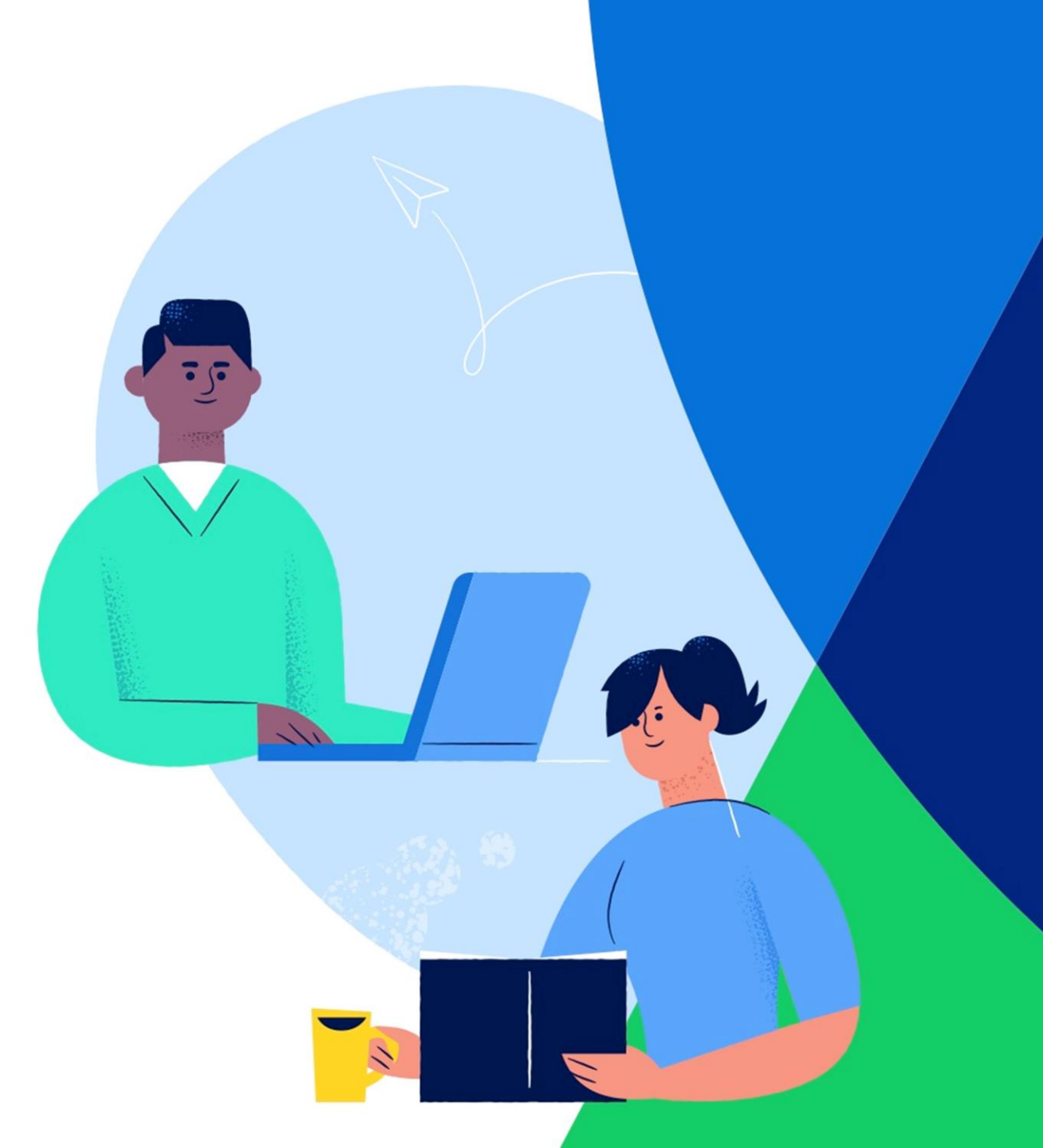

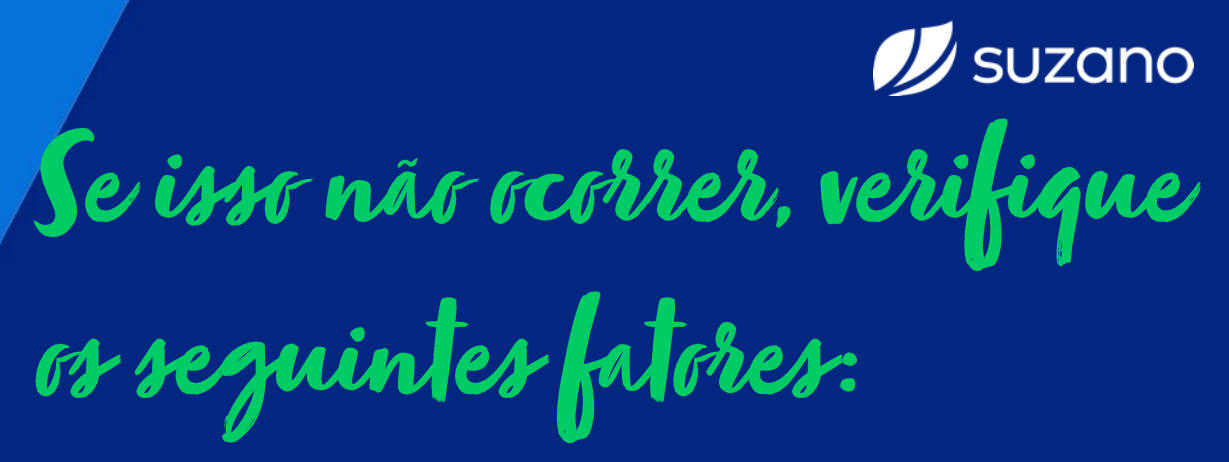

Site da Receita Federal pode estar fora do ar ou com instabilidade. Tente novamente mais tarde.

O navegador utilizado não é compatível. Utilize o Internet Explorer ou Google Crome nas versões atuais.

Exclua o histórico de navegação (Cookies e Arquivos de Internet) e tente novamente.

CNPJ informado está irregular na Receita Federal. Neste caso, não conseguirá seguir com o processo.

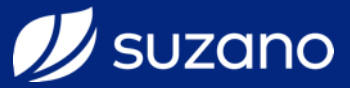

| Razão Social                                                    | Nome Fantasia                                                                                                    |
|-----------------------------------------------------------------|----------------------------------------------------------------------------------------------------|
| SUZANO PAPEL E CELULOSE S A                                     | SUZANO PAPEL E CELULOSE                                                                                                    |
| E-mail do Fornecedor *                                          | Telefone 1 *                                                                                                    |
| email@fornecedor.com.br                                         | (11) 1212-1212                                                                                                    |
| Ramal do Telefone 1                                             | Telefone 2                                                                                                    |
| 1234                                                            | (11) 2323-2323                                                                                                    |
| Ramal do Telefone 2<br>2345                                     | Preencha os dados de contato corretament<br>O e-mail inserido será o mesmo que receberá<br>convite de <b>Certificação</b> , caso empresa se<br>convidada para 2ª etapa do process |
| ategoria de Fornecimento<br>Categoria de Fornecimento. Nível 1* | Categorias de Fornecimento Selecionadas                                                                                                    |
|                                                                 |                                                                                                    |
| VOCÊ ESTÁ E                                                     | M UM PROCESSO DE INCLUSÃO PRÉ CADASTROS                                                                                                    |

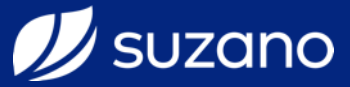

| CNPJ *                                                          |                                               |
|-----------------------------------------------------------------|-----------------------------------------------|
| 16.404.287/0001-55                                              |                                               |
| Razão Social                                                    | Nome Fantasia                                 |
| SUZANO PAPEL E CELULOSE S A                                     | SUZANO PAPEL E CELULOSE                       |
|                                                                 |                                               |
|                                                                 |                                               |
| E-mail do Fornecedor * 'E-mail' é um endereço de email inválido | Telefone 1 *                                  |
| email@fornecedor.                                               | (11) 1212-1212                                |
| Ramal do Telefone 1                                             | Telefone 2                                    |
| 1234                                                            | (11) 2323-23                                  |
| Ramal do Telefone 2                                             | Verifique se o endereço de e-mail fo          |
| 2345                                                            | digitado corretamente antes de finalizar      |
|                                                                 | ALAGOAS                                       |
|                                                                 | Amazon, Caso apareça a mensagem "E-mail' e un |
|                                                                 | endereço de e-mail inválido" significa que    |
|                                                                 | o e-mail digitado está incorreto              |
|                                                                 |                                               |
| ategoria de Fornecimento                                        |                                               |

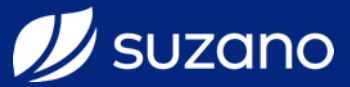

| SUZANO PAPEL E CELULOSE S A       SUZANO PAPEL E CELULOSE         E-mail do Fornecedor*       Telefone 1*         email@fornecedor.com.br       (11) 1212-1212         Ramal do Telefone 1       Telefone 2         1234       (11) 2323-2323         Ramal do Telefone 2       Região de atendimento * ?         2345       ACRE         ALAGOAS       AMAPA         AMAPA       AMAZONAS | Razão Social                        | Nome Fantasia                            |
|----------------------------------------------------------------------------------------------------|-------------------------------------|------------------------------------------|
| E-mail do Fornecedor *       Telefone 1 *         email@formecedor.com.br       (11) 1212-1212         Ramal do Telefone 1       Telefone 2         1234       (11) 2323-2323         Ramal do Telefone 2       Região de atendimento * ⑦         2345       ACRE         ALAGOAS       AMAZONAS         Selecione a Região de atendiment                                                  | SUZANO PAPEL E CELULOSE S A         | SUZANO PAPEL E CELULOSE                  |
| email@fornecedor.com.br (11) 1212-1212   Ramal do Telefone 1 Telefone 2   1234 (11) 2323-2323   Ramal do Telefone 2 Região de atendimento * ?   2345 ACRE   ALAGOAS   AMAPA   AMAZONAS   Selecione a Região de atendimento                                                                                                    | E-mail do Fornecedor *              | Telefone 1 *                             |
| Ramal do Telefone 1 Telefone 2   1234 (11) 2323-2323   Ramal do Telefone 2 Região de atendimento * ?   2345 ACRE   ALAGOAS   AMAZÓNAS   Selecione a Região de atendimento                                                                                                    | email@fornecedor.com.br             | (11) 1212-1212                           |
| 1234       (11) 2323-2323         Região de atendimento * ?         2345       ACRE<br>ALAGOAS<br>AMAPÁ<br>AMAZONAS         Selecione a Região de atendimento                                                                                                    | Ramal do Telefone 1                 | Telefone 2                               |
| Ramal do Telefone 2<br>2345<br>Região de atendimento * ⑦<br>ACRE<br>ALAGOAS<br>AMAPÁ<br>AMAZONAS<br>Selecione a Região de atendimento                                                                                                    | 1234                                | (11) 2323-2323                           |
| ACRE<br>ALAGOAS<br>AMAPÁ<br>AMAZONAS<br>Selecione a Região de atendiment                                                                                                    | Ramal do Telefone 2                 | Região de atendimento * ?                |
| Selecione a Região de atendiment                                                                                                    | 2345                                | ACRE<br>ALAGOAS<br>AMAPÁ<br>AMAZONAS     |
|                                                                                                    |                                     | Selecione a Região de atendiment         |
| Categoria de Fornecimento<br>Para marcar mais de uma região, mantenha                                                                                                    | ategoria de Fornecimento            | Para marcar mais de uma região, mantenha |
| Categoria de Fornecimento. Nível 1* Cat tecla "Ctrl" pressionad                                                                                                    | Catagoria de Fornacimento, Nível 1* | cat tecla "Ctrl" pressionad              |

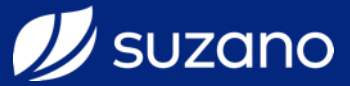

| - Selecione - MT - MATERIAIS E INSUMOS SV - SERVICOS - Selecione - Categoria de Fornecimento. Nível 3 * - Selecione - Categoria de Fornecimento. Nível 4 * - Selecione - |              | Para isso, se             | empresa<br>elecione a <b>Categoria de</b><br>Fornecimento Nível 1 |
|----------------------------------------------------------------------------------------------------|--------------|---------------------------|-------------------------------------------------------------------|
| Nova Categoria de Fornecimento                                                                                                    | Remover Cate | egoria de Fornecimento Ac | icionar Categoria de Fornecimento                                 |

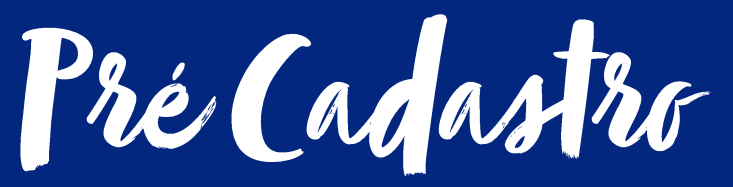

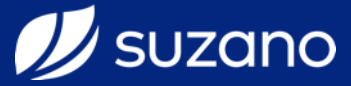

| Categoria de Fornecimento. Nível 1*                           | Categorias | de Fornecimento Seleci | onadas                   |
|---------------------------------------------------------------|------------|------------------------|--------------------------|
| SV - SERVICOS                                                 | •          |                        | ▲                        |
| Categoria de Fornecimento. Nível 2 *                          |            |                        |                          |
| - Selecione -                                                 | *          |                        |                          |
|                                                               | ٩          |                        |                          |
| SV.01 - SERVIÇO CONSTRUÇÃO CIVIL                              |            |                        |                          |
| SV.02 - SERVIÇO CONVÊNIOS                                     |            |                        | Selecione a Categoria de |
| SV.03 - SERVIÇO DE ALIMENTAÇÃO                                |            |                        | Fornecimento Nível 2.    |
| SV.04 - SERVIÇO DE ANÁLISE                                    |            |                        |                          |
|                                                               |            |                        |                          |
| SV.05 - SERVIÇO DE ARMAZENAGEM                                |            |                        |                          |
| SV.05 - SERVIÇO DE ARMAZENAGEM<br>SV.06 - SERVIÇO DE INSPEÇÃO |            |                        |                          |

VOCÊ ESTÁ EM UM PROCESSO DE INCLUSÃO. - PRÉ CADASTROS

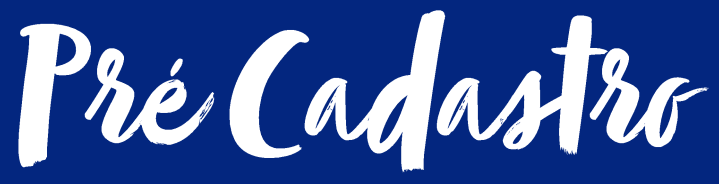

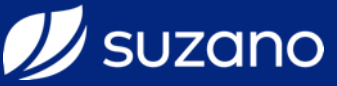

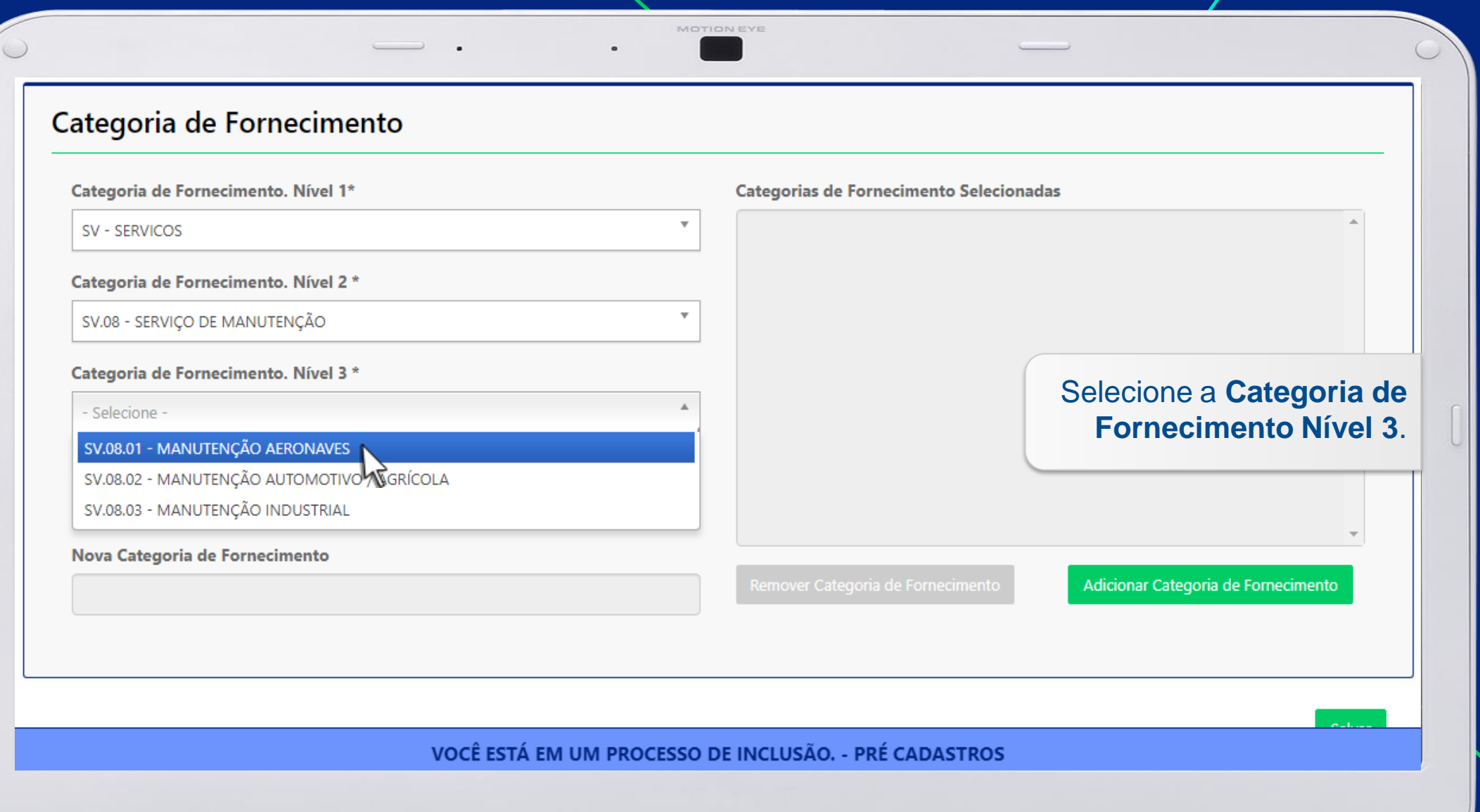

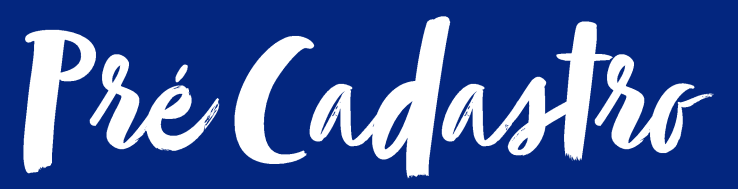

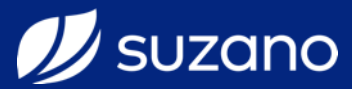

| ategoria de Fornecimento                                                                                                    |          |                                        |                                                                  |
|----------------------------------------------------------------------------------------------------|----------|----------------------------------------|------------------------------------------------------------------|
| Categoria de Fornecimento. Nível 1*                                                                                                    |          | Categorias de Fornecimento Selecionada | as                                                               |
| SV - SERVICOS                                                                                                    | •        |                                        | A                                                                |
| Categoria de Fornecimento. Nível 2 *                                                                                                    |          |                                        |                                                                  |
| SV.08 - SERVIÇO DE MANUTENÇÃO                                                                                                    | <b>v</b> |                                        |                                                                  |
| Categoria de Fornecimento. Nível 3 *                                                                                                    |          |                                        |                                                                  |
|                                                                                                    |          |                                        |                                                                  |
| SV.08.03 - MANUTENÇAO INDUSTRIAL                                                                                                    |          |                                        |                                                                  |
| SV.08.03 - MANUTENÇAO INDUSTRIAL                                                                                                    |          |                                        |                                                                  |
| Categoria de Fornecimento. Nível 4 *                                                                                                    | A        |                                        |                                                                  |
| SV.08.03 - MANUTENÇAO INDUSTRIAL Categoria de Fornecimento. Nível 4 * - Selecione -                                                                                                    | <u>^</u> |                                        | Selecione a <b>Categoria de</b>                                  |
| SV.08.03 - MANUTENÇAO INDUSTRIAL Categoria de Fornecimento. Nível 4 * - Selecione SV.08.03.001 - ADEQUAÇÃO VASOS DE PRESSÃO                                                                                                    | ۹<br>۹   | Remover Categoria de Eoroacimento      | Selecione a Categoria de                                         |
| SV.08.03 - MANUTENÇAO INDUSTRIAL Categoria de Fornecimento. Nível 4 * - Selecione -  SV.08.03.001 - ADEQUAÇÃO VASOS DE PESSÃO SV.08.03.002 - ATUADORES                                                                                                    | Q<br>    | Remover Categoria de Fornecimento      | Selecione a Categoria de<br>Fornecimento Nível 4.                |
| SV.08.03 - MANUTENÇAO INDUSTRIAL Categoria de Fornecimento. Nível 4 * - Selecione -  SV.08.03.001 - ADEQUAÇÃO VASOS DE PESSÃO SV.08.03.002 - ATUADORES SV.08.03.003 - BALANÇAS RODOVIÁRIAS                                                                                                    | ۹<br>۹   | Remover Categoria de Fornecimento      | Selecione a <b>Categoria de</b><br>Fornecimento Nível 4.         |
| SV.08.03 - MANUTENÇAO INDUSTRIAL Categoria de Fornecimento. Nível 4 * - Selecione -  SV.08.03.001 - ADEQUAÇÃO VASOS DE PESSÃO SV.08.03.002 - ATUADORES SV.08.03.003 - BALANÇAS RODOVIÁRIAS SV.08.03.004 - BOMBA CENTRIFUGA                                                                                           | Q<br>Q   | Remover Categoria de Fornecimento      | Selecione a <b>Categoria de</b><br><b>Fornecimento Nível 4</b>   |
| SV.08.03 - MANOTENÇAO INDUSTRIAL Categoria de Fornecimento. Nível 4 * - Selecione - [ SV.08.03.001 - ADEQUAÇÃO VASOS DE PESSÃO SV.08.03.002 - ATUADORES SV.08.03.003 - BALANÇAS RODOVIÁRIAS SV.08.03.004 - BOMBA CENTRIFUGA SV.08.03.005 - BOMBA DIVERSAS                                                            |          | Remover Categoria de Fornecimento      | Selecione a <b>Categoria de</b><br><b>Fornecimento Nível 4</b> . |
| SV.08.03 - MANUTENÇAO INDUSTRIAL Categoria de Fornecimento. Nível 4 * - Selecione -  SV.08.03.001 - ADEQUAÇÃO VASOS DE PESSÃO SV.08.03.002 - ATUADORES SV.08.03.003 - BALANÇAS RODOVIÁRIAS SV.08.03.004 - BOMBA CENTRIFUGA SV.08.03.005 - BOMBA DIVERSAS SV.08.03.006 - BOMBA HELICOIDAL                             | Q.       | Remover Categoria de Fornecimento      | Selecione a Categoria de<br>Fornecimento Nível 4.                |
| SV.08.03 - MANUTENÇAO INDUSTRIAL Categoria de Fornecimento. Nível 4 * - Selecione - [ SV.08.03.001 - ADEQUAÇÃO VASOS DE PESSÃO SV.08.03.002 - ATUADORES SV.08.03.003 - BALANÇAS RODOVIÁRIAS SV.08.03.004 - BOMBA CENTRIFUGA SV.08.03.005 - BOMBA DIVERSAS SV.08.03.006 - BOMBA HELICOIDAL SV.08.03.007 - BOMBA VACUO |          | Remover Categoria de Fornecimento      | Selecione a Categoria de<br>Fornecimento Nível 4.                |

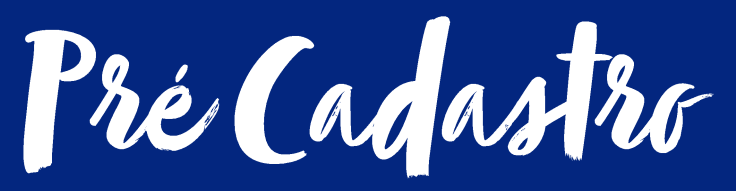

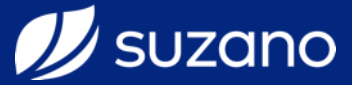

| ategoria de Fornecimento. Nivel 1*                                         |          | Categorias de Fornecimento Selecio | onadas                              | _        |
|----------------------------------------------------------------------------|----------|------------------------------------|-------------------------------------|----------|
| SV - SERVICOS                                                              | <b>*</b> |                                    |                                     | <b>^</b> |
| ategoria de Fornecimento. Nível 2 *                                        |          |                                    |                                     |          |
| SV.08 - SERVIÇO DE MANUTENÇÃO                                              | Ŧ        |                                    |                                     |          |
| ategoria de Fornecimento. Nível 3 *                                        |          |                                    |                                     |          |
| SV.08.03 - MANUTENÇÃO INDUSTRIAL                                           | <b>.</b> |                                    |                                     |          |
| ategoria de Fornecimento. Nível 4 *                                        |          |                                    |                                     |          |
| SV.08.03.071 - TURBINAS                                                    | v        |                                    |                                     |          |
| os selecionado os 4 níveis, clique<br>Adicionar Categoria de<br>necimento. |          | Remover Categoria de Fornecimento  | Adicionar Categoria de Fornecimento |          |

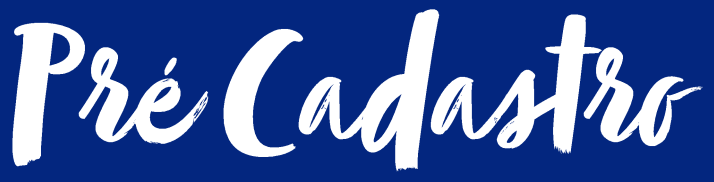

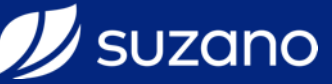

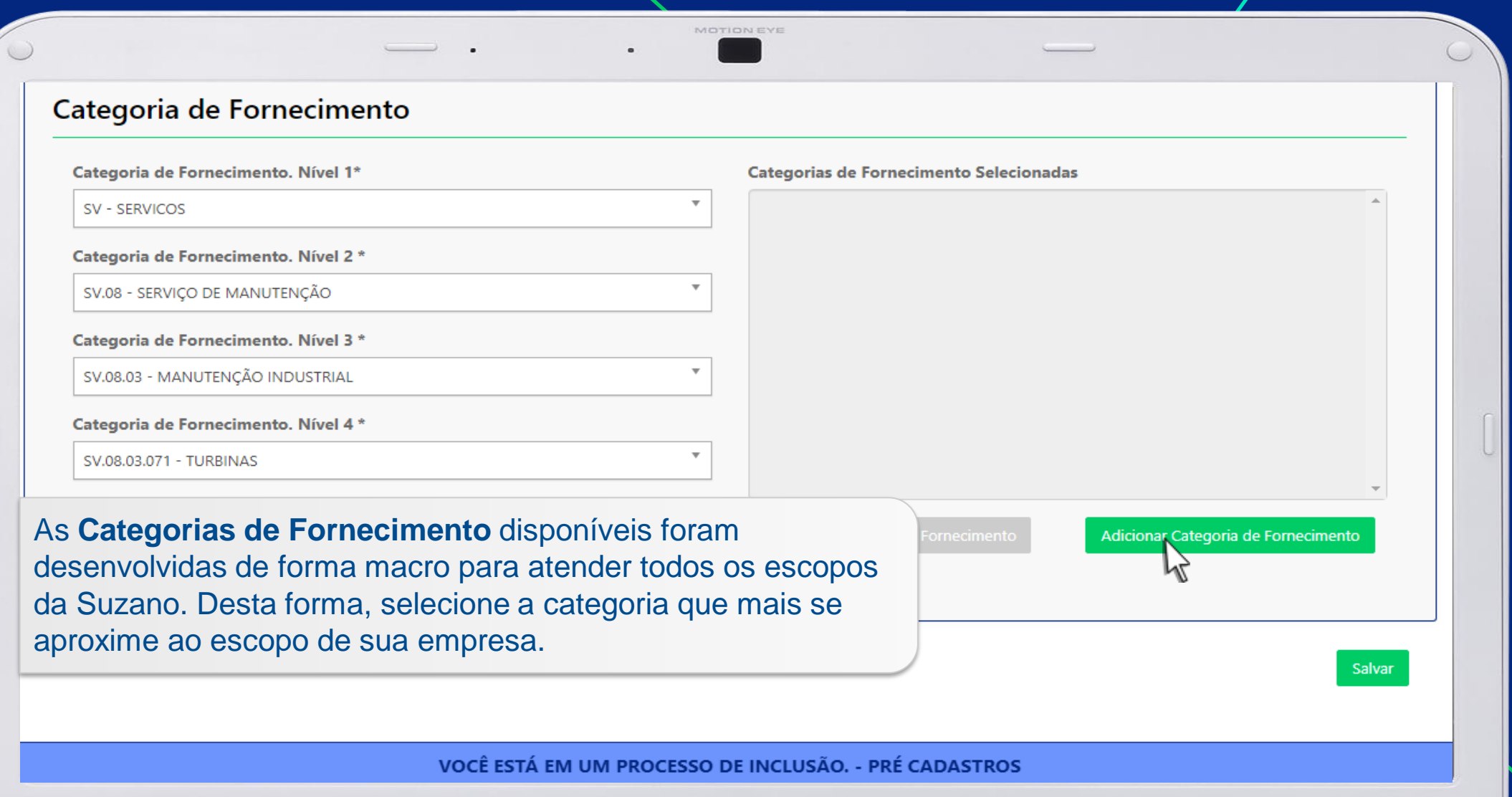

Pré Cacastro

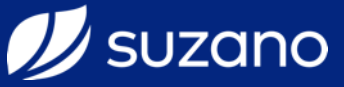

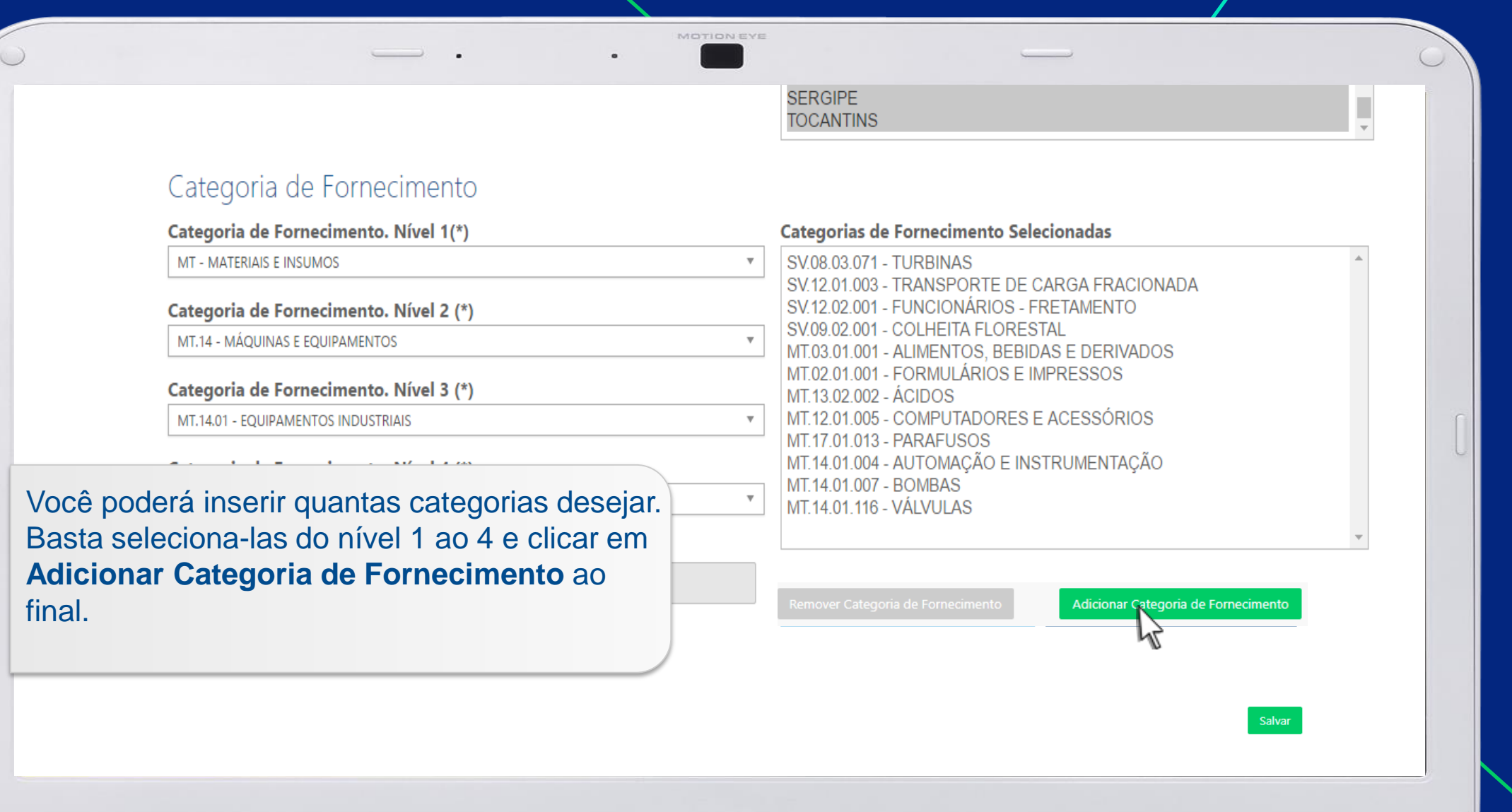

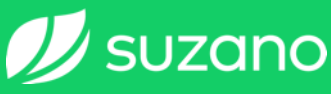

# INPORTANTE

Você deve inserir corretamente todas as categorias de fornecimento conforme atividade econômica da empresa.

Será através das categorias adicionadas que Suprimentos pesquisará as empresas no banco de dados do sistema.

Além disso, as documentações/licenças e informações obrigatórias, serão solicitadas de acordo com as categorias adicionadas.

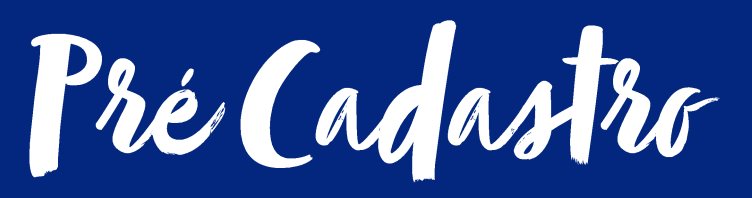

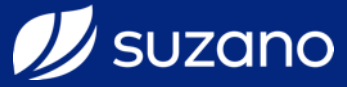

| · _ ·                                                                                                    | SERGIPE<br>TOCANTINS                                                                      | C |
|----------------------------------------------------------------------------------------------------|-------------------------------------------------------------------------------------------|---|
| Categoria de Fornecimento<br>Categoria de Fornecimento. Nível 1(*)                                                                      | Categorias de Fornecimento Selecionadas                                                   |   |
| MT - MATERIAIS E INSUMOS                                                                                                    | ▼ SV.08.03.071 - TURBINAS                                                                 |   |
| Categoria de Fornecimento. Nível 2 (*)                                                                                                  | SV.12.01.003 - TRANSPORTE DE CARGA FRACIONADA<br>SV.12.02.001 - FUNCIONÁRIOS - FRETAMENTO |   |
| MT.14 - MÁQUINAS E EQUIPAMENTOS                                                                                                    | SV.09.02.001 - COLHEITA FLORESTAL<br>MT.03.01.001 - ALIMENTOS, BEBIDAS E DERIVADOS        |   |
| Categoria de Fornecimento. Nível 3 (*)                                                                                                  | MT.02.01.001 - FORMULÁRÍOS E IMPRESSOS<br>MT 13.02.002 - ÁCIDOS                           |   |
| MT.14.01 - EQUIPAMENTOS INDUSTRIAIS                                                                                                    | MT.12.01.005 - COMPUTADORES E ACESSÓRIOS                                                  |   |
| Categoria de Fornecimento. Nível 4 (*)                                                                                                  | MT.14.01.004 - AUTOMAÇÃO E INSTRUMENTAÇÃO                                                 |   |
| MT.14.01.116 - VÁLVULAS                                                                                                    | MT.14.01.007 - BOMBAS<br>MT.14.01.116 - VÁLVULAS                                          |   |
| Caso deseje remover alguma categoria<br>nserida, clique sobre a mesma e clique no<br>ootão <b>Remover Categoria de</b><br>Fornecimento. | Remover Categoria de Fornecimento                                                         |   |

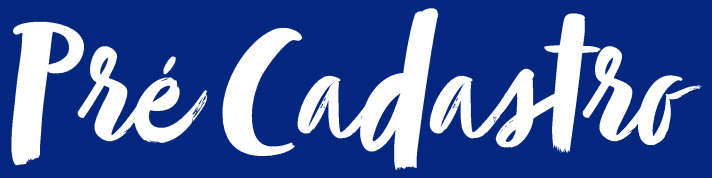

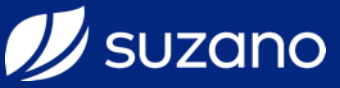

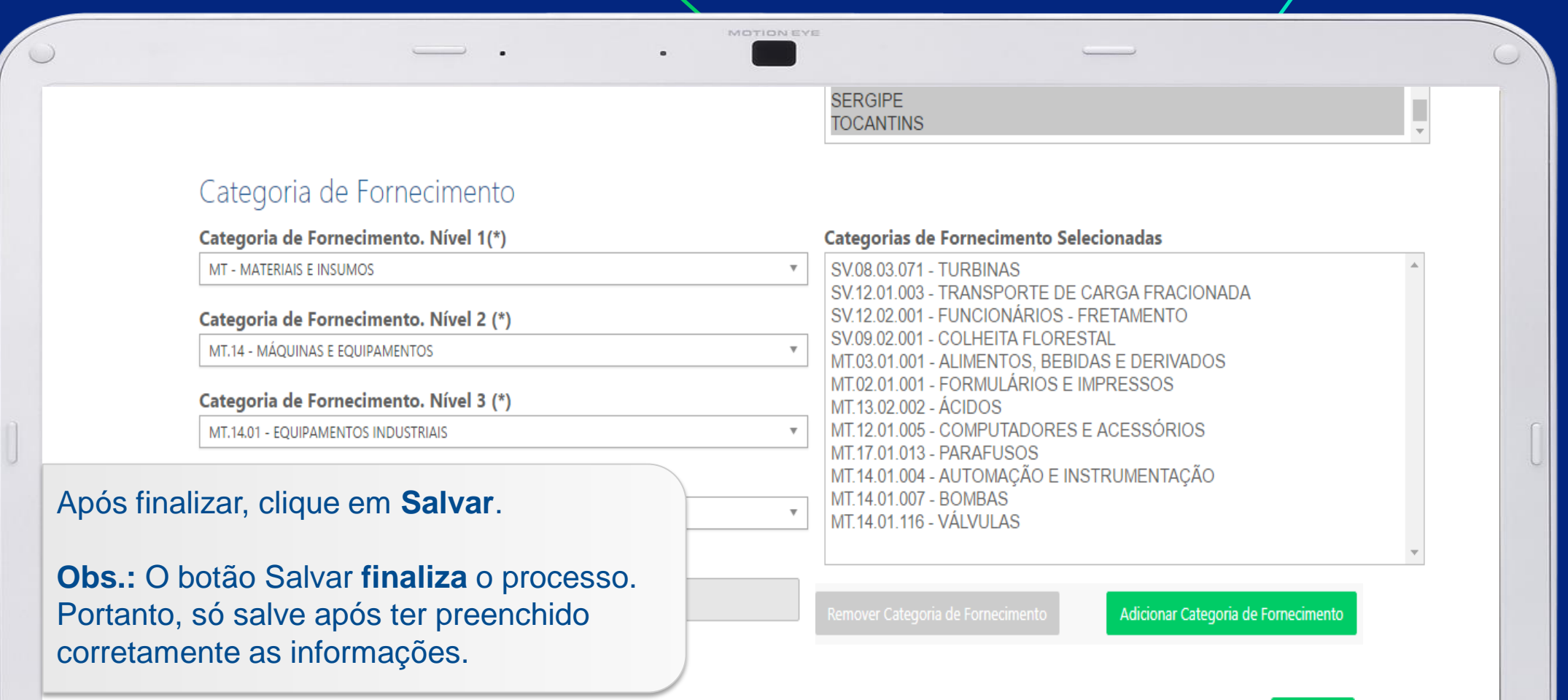

Salvar

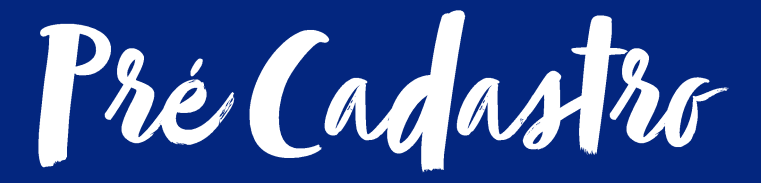

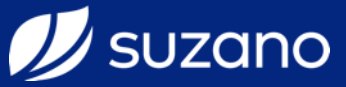

#### Cadastro de Fornecedor

Pré cadastro de fornecedor realizado com sucesso através da ocorrência 402854

#### Pré Cadastro

Após ter salvo, sistema apresentará uma mensagem dizendo que o Pré Cadastro foi realizado com sucesso.

#### Razão Social

SUZANO PAPEL E CELULOSE

#### Nome Fantasia

SUZANO PAPEL E CELULOSE

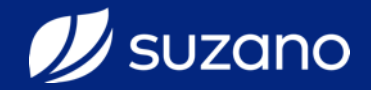

## Pré Cadastro Concluído. E agora?

O cadastro de sua empresa passou a compor um banco que é disponibilizado automaticamente para visualização da equipe de Suprimentos por até 12 meses.

Surgindo oportunidade de negócio, a empresa será convidada a participar do processo de Certificação, momento em que deverão ser apresentadas informações e documentações que comporão um cenário de análises para aprovação do cadastro.

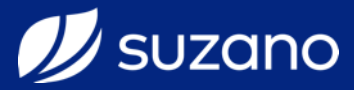

Caso houver demais

Dividas,

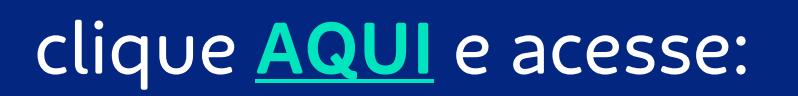

✓ Documentos; ou
 ✓ FAQ Fornecedores

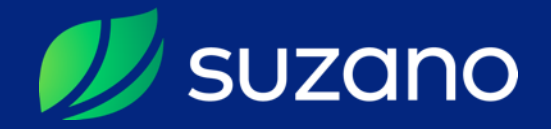

Oprigado

suzano.com.br
#suzanonovaemfolha #orgulhoemsersuzano